## Configuración del cortafuegos de Trend Micro Internet Security

Este documento explica como configurar el cortafuegos de Trend Micro Internet Security 2009 ó 2010 para conectarse a la VPN de la UAL.

Con el botón derecho del ratón haga clic sobre el icono de Trend Micro Internet Security, y seleccione la opción *Abrir la consola principal*.

| Explorar ahora<br>Actualizar ahora<br>Desconectar de la red<br>Cambiar el perfil del cortafuegos personal<br>Protección frente a virus y spyware | Ľ | Abrir la consola principal                                            |   |
|----------------------------------------------------------------------------------------------------|---|-----------------------------------------------------------------------|---|
| Desconectar de la red<br>Cambiar el perfil del cortafuegos personal                                                                              |   | Explorar ahora<br>Actualizar ahora                                    |   |
| Protección frente a virus y spyware                                                                                                    |   | Desconectar de la red<br>Cambiar el perfil del cortafuegos personal 🔸 |   |
| Comprober licencia                                                                                                    | ~ | Protección frente a virus y spyware                                   |   |
| Comprobar licencia                                                                                                    |   | Comprobar licencia                                                    |   |
| Salir                                                                                                    |   | Salir                                                                 | 6 |

En la siguiente ventana seleccione la pestaña *Mi equipo*, dentro de esta la opción *Controles del cortafuegos personal*. Una vez aquí haga clic en *Configuración*.

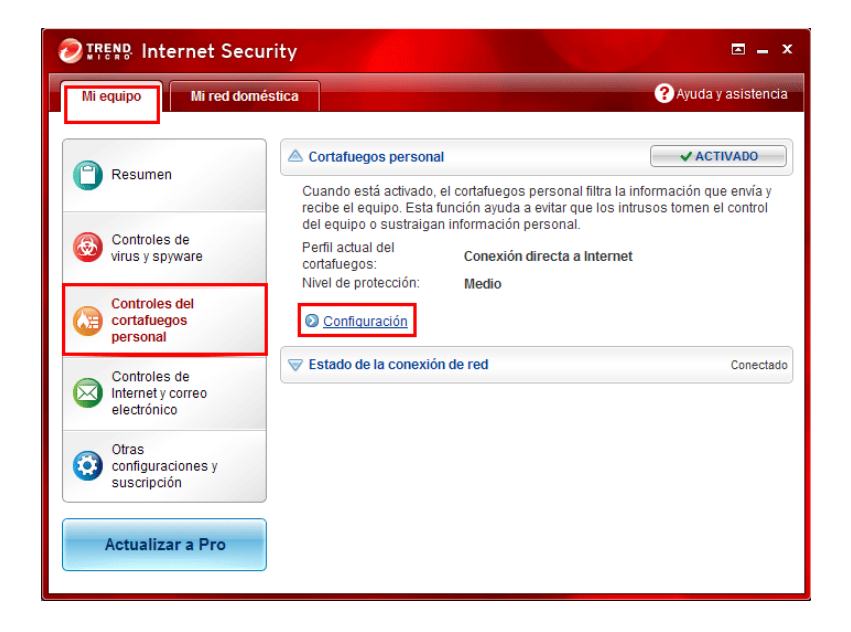

En la ventana que aparece desactive la opción **Cambiar automáticamente el** *perfil del cortafuegos personal adecuado al cambiar de ubicación* y haga clic en **Configuración avanzada**.

| Configuración del cortafuegos personal X                                                                                                    |                                                     |  |  |  |  |  |
|----------------------------------------------------------------------------------------------------|-----------------------------------------------------|--|--|--|--|--|
| Activar el cortafuegos personal<br>Todos los niveles de seguridad bloquean los ataques de virus de red y hackers. Compruebe la<br>descripción de cada configuración para determinar cuál es el nivel de seguridad más apropiado<br>para este perfil. |                                                     |  |  |  |  |  |
| Perfil actual del o                                                                                                    | ortafuegos: 🍘 Conexión directa a Internet           |  |  |  |  |  |
|                                                                                                    | Restablecer al perfil predeterminado Cambiar perfil |  |  |  |  |  |
| Nivel de seguri                                                                                                    | lad del cortafuegos personal                        |  |  |  |  |  |
| Máxim                                                                                                    | Máximo Medio:                                       |  |  |  |  |  |
| Medio el nivel de seguridad medio permite que todos los equipos se<br>comuniquen libremente con el suyo, pero las conexiones entrantes o<br>Bajo salientes peligrosas o no reconocidas activan advertencias.                                         |                                                     |  |  |  |  |  |
| Mínimo Si le preocupa la seguridad de su equipo, el nivel de seguridad medio le ofrece la tranquilidad que necesita.                                                                                                    |                                                     |  |  |  |  |  |
| Configuración avanzada                                                                                                    |                                                     |  |  |  |  |  |
| <ul> <li>Cambiar automáticamente al perfil del cortafuegos personal adecuado al cambiar de ubicación</li> <li>Activar el sistema de detección de ataques a la red</li> </ul>                                                                         |                                                     |  |  |  |  |  |
| Ayuda     Aceptar     Cancelar                                                                                                    |                                                     |  |  |  |  |  |

Seleccione la pestaña *Control de protocolo de red* y haga clic en *Agregar* para añadir una regla.

| Configuración avanzada del perfil del cortafuegos personal X |                                                                                                    |                           |                     |           |            |           |          |
|--------------------------------------------------------------|----------------------------------------------------------------------------------------------------|---------------------------|---------------------|-----------|------------|-----------|----------|
|                                                              | Red                                                                                                    | Control del programa      | Control del protoco | lo de red | roxy       |           |          |
|                                                              | El cortafuegos personal controla los equipos que se comunican con el suyo supervisando todos los protocolos de red activos y no permitiendo los protocolos sospechosos que pueden utilizar spyware. Utilice la siguiente lista para personalizar esta función. |                           |                     |           |            |           |          |
|                                                              | Estado                                                                                                    | Descrinción               | Conexión            | Respuesta | Versión IP | Protocolo | a        |
|                                                              |                                                                                                    | Mensaies entrantes (P     | Saliente            | Permitir  | IPv4/v6    | TCP       |          |
|                                                              |                                                                                                    | Servicios de Internet (H. | Saliente            | Permitir  | IPv4/v6    | тср       |          |
|                                                              |                                                                                                    | Servicios seguros de In   | Saliente            | Permitir  | IPv4/v6    | тср       | 4        |
|                                                              |                                                                                                    | Protocolo de transferen   | Saliente            | Permitir  | IPv4/v6    | тср       |          |
|                                                              |                                                                                                    | Telnet                    | Saliente            | Permitir  | IPv4/v6    | тср       |          |
|                                                              |                                                                                                    | Gestión remota segura     | Saliente            | Permitir  | IPv4/v6    | тср :     |          |
|                                                              | ~                                                                                                    | Servicio de nombres de    | Saliente            | Permitir  | IPv4/v6    | TCP/UDP   | ~        |
|                                                              |                                                                                                    | Protocolo para la transf  | Saliente            | Permitir  | IPv4/v6    | тср       |          |
|                                                              |                                                                                                    | Conexión saliente del e   | Saliente            | Permitir  | IPv4/v6    | ТСР       |          |
|                                                              | ~                                                                                                    | TfepFinder del explorad   | Saliente            | Permitir  | IPv4/v6    | UDP       | •        |
|                                                              | •                                                                                                    |                           |                     |           |            | Þ         |          |
|                                                              |                                                                                                    |                           |                     |           |            |           |          |
|                                                              | Ayuda     Aceptar     Cancelar                                                                                                    |                           |                     |           |            |           | Cancelar |

Configure la regla:

- Descripción: VPN Entrante.
- Conexión: Entrante.
- **Respuesta:** Permitir.
- **Protocolo:** Cualquiera.
- Tipo: Dirección IP (IPv4).
- Dirección IP: 150.214.154.2.

Haga clic en el botón *Aceptar*.

| Nueva regla del ( | control de red del cortafuegos personal X              |
|-------------------|--------------------------------------------------------|
| Descripción:      | VPN - Entrante                                         |
| Conexión:         | Entrante     O Saliente                                |
| Respuesta:        | ● Permitir O Bloquear O Solo avisar                    |
| Protocolo:        | CUALQUIERA                                             |
| Puertos:          | Todos los puertos                                      |
|                   | Puertos especificados     (Por ejemplo: 10, 15, 20-30) |
| Tipos:            | Dirección IP (IPv4)                                    |
| Nombre del host   | Solucionar                                             |
| Dirección IP:     | 150.214.154.2                                          |
|                   |                                                        |
|                   |                                                        |
| ? Ayuda           | Aceptar Cancelar                                       |

Añada otra regla:

- Descripción: VPN Salida.
- Conexión: Saliente.
- **Respuesta:** Permitir.
- **Protocolo:** Cualquiera.
- Tipo: Dirección IP (IPv4).
- Dirección IP: 150.214.154.2.

Haga clic en el botón *Aceptar*.

| Nueva regla del o | control de red del cortafuegos personal   | x                            |
|-------------------|-------------------------------------------|------------------------------|
| Descripción:      | VPN - Salida                              |                              |
| Conexión:         | O Entrante O Saliente                     |                              |
| Respuesta:        | Permitir     O Bloquear     O Solo avisar |                              |
| Protocolo:        | CUALQUIERA                                |                              |
| Puertos:          | Todos los puertos                         |                              |
|                   | Puertos especificados                     | (Por ejemplo: 10, 15, 20-30) |
| Tipos:            | Dirección IP (IPv4)                       |                              |
| Nombre del host   | Solucionar                                |                              |
| Dirección IP:     | 150.214.154.2                             |                              |
|                   |                                           |                              |
|                   |                                           |                              |
| ? Ayuda           |                                           | Aceptar Cancelar             |

Asegurese de que las dos nuevas reglas aparecen como activadas y haga clic en *Aceptar* en las dos siguientes ventanas.

| Configura                                                                                                    | ción avanzada del perf   | il del cortafueg    | os personal |            |           | x        |
|----------------------------------------------------------------------------------------------------|--------------------------|---------------------|-------------|------------|-----------|----------|
| Red                                                                                                    | Control del programa     | Control del protoco | lo de red   | Proxy      |           |          |
| El cortafuegos personal controla los equipos que se comunican con el suyo supervisando todos los protocolos de red activos y no permitiendo los protocolos sospechosos que pueden utilizar spyware.<br>Utilice la siguiente lista para personalizar esta función. |                          |                     |             |            |           |          |
| Estado                                                                                                    | Descripción              | Conexión            | Respuesta   | Versión IP | Protocolo |          |
| ✓                                                                                                    | VPN - Salida             | Saliente            | Permitir    | IPv4       | CUALQUIE  |          |
| 2                                                                                                    | VPN - Entrante           | Entrante            | Permitir    | IPv4       | CUALQUIE  |          |
|                                                                                                    | Mensajes salientes (SM   | Saliente            | Permitir    | IPv4/v6    | TCP       |          |
|                                                                                                    | Mensajes entrantes (P    | Saliente            | Permitir    | IPv4/v6    | TCP       | ~        |
|                                                                                                    | Servicios de Internet (H | Saliente            | Permitir    | IPv4/v6    | ТСР       |          |
|                                                                                                    | Servicios seguros de In  | Saliente            | Permitir    | IPv4/v6    | ТСР       |          |
|                                                                                                    | Protocolo de transferen  | Saliente            | Permitir    | IPv4/v6    | ТСР       | ×        |
|                                                                                                    | Telnet                   | Saliente            | Permitir    | IPv4/v6    | ТСР       |          |
|                                                                                                    | Gestión remota segura    | Saliente            | Permitir    | IPv4/v6    | ТСР       |          |
|                                                                                                    | Servicio de nombres de   | Saliente            | Permitir    | IPv4/v6    | TCP/UDP   |          |
| 4                                                                                                    |                          |                     |             |            | •         |          |
|                                                                                                    |                          |                     |             |            |           |          |
| ? Ayuc                                                                                                    | da                       |                     |             | [          | Aceptar   | Cancelar |

| Configuración del cortafuegos personal X                                                                                                    |                                                                                                    |                         |                |  |  |  |  |
|----------------------------------------------------------------------------------------------------|----------------------------------------------------------------------------------------------------|-------------------------|----------------|--|--|--|--|
| Activar el cortafuegos personal<br>Todos los niveles de seguridad bloquean los ataques de virus de red y hackers. Compruebe la<br>descripción de cada configuración para determinar cuál es el nivel de seguridad más apropiado<br>para este perfil. |                                                                                                    |                         |                |  |  |  |  |
| T chin ac                                                                                                    | Perili actual dei contatuegos: Conexion directa a internet<br>Restablecer al perfil predeterminado Cambiar perfil                        |                         |                |  |  |  |  |
| Nivel d                                                                                                    | e seguridad d                                                                                                    | el cortafuegos personal |                |  |  |  |  |
|                                                                                                    | Máximo Medio:                                                                                                    |                         |                |  |  |  |  |
| -                                                                                                    | Medio el nivel de seguridad medio permite que todos los equipos se<br>comuniquen libremente con el suyo, pero las conexiones entrantes o |                         |                |  |  |  |  |
| salientes peligrosas o no reconocidas activan advertencias.                                                                                                    |                                                                                                    |                         |                |  |  |  |  |
| Si le preocupa la seguridad de su equipo, el nivel de seguridad medio<br>le ofrece la tranquilidad que necesita.                                                                                                    |                                                                                                    |                         |                |  |  |  |  |
|                                                                                                    |                                                                                                    |                         |                |  |  |  |  |
| Configuración avanzada                                                                                                    |                                                                                                    |                         |                |  |  |  |  |
| <ul> <li>Cambiar automáticamente al perfil del cortafuegos personal adecuado al cambiar de ubicación</li> <li>Activar el sistema de detección de ataques a la red</li> </ul>                                                                         |                                                                                                    |                         |                |  |  |  |  |
| ? Ayuda                                                                                                    |                                                                                                    | Act                     | eptar Cancelar |  |  |  |  |

Una vez configurado el cortafuegos de Trend Micro Internet Security no debe tener problemas para conectarse a la VPN.